# **System Galaxy Addendum**

# Legacy Active Directory User Import

Legacy systems – Importing Users from Active Directory

Newer Systems use AD Change Monitor App

(Retired) System Galaxy v10.5.6 | JAN 2018

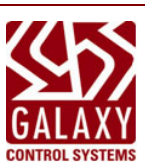

# System Galaxy Version 10.X

# A How-To Guide

For Importing users from Active Directory

Information in this document is subject to change without notice. Therefore, no claims are made as to the accuracy or completeness of this document.

#### 2nd edition JAN 2018 Copyright © 201 + Galaxy Control Systems + All rights reserved

No part of this document may be reproduced, copied, adapted, or transmitted, in any form or by any means, electronic or mechanical, for any purpose, without the express written consent of Galaxy Control Systems. Copyright protection claims include all forms and matters of copyrighted material and information, including but not limited to, material generated from the software programs, which are displayed on the screen such as icons, look and feel, etc.

Microsoft<sup>®</sup>, Windows<sup>®</sup>, Active Directory<sup>®</sup> and SQL Server<sup>®</sup> are registered trademarks of

#### Trademarks

#### **Galaxy Control Systems**

3 North Main Street Walkersville MD 21793 800.445.5560

Adobe<sup>®</sup>, Acrobat<sup>®</sup> are registered trademarks of Adobe Systems Inc.

Microsoft Corporation in the U.S. and other countries.

www.galaxysys.com

*This PDF is created with Adobe.* Graphics and illustrations by Candace Roberts, SQA & Technical Writer.

### TABLE OF CONTENTS

| System Galaxy 10.x Active Directory Integration Notes | 4 |
|-------------------------------------------------------|---|
| Requirements                                          | 4 |
| Configuration                                         | 7 |
| GCSActiveDirectoryChangeMonitor tool                  | 7 |
| GCSActiveDirectoryService                             | 8 |
| Encryption                                            | 9 |

| Revision / Date | Changes                                                                 |
|-----------------|-------------------------------------------------------------------------|
| SG 10.3         | AD Support introduced, using MS Server 2008 R2 operating system.        |
| SG 10.5.1       | 2 <sup>ND</sup> Edition – changes include:                              |
|                 | 1. Update cover 10.5.1,                                                 |
|                 | <ol><li>update OS support for 2008 R2 "(OR LATER)".</li></ol>           |
|                 | 3. Notice that changes in software provide greater scope of support for |
|                 | AD, transparent to user setup instruction document(this guide).         |
|                 |                                                                         |
|                 |                                                                         |

### System Galaxy 10.x Active Directory Integration Notes

**Summary:** The integration allows user accounts in Active Directory to be pushed into the System Galaxy database manually or automatically. Along with textual data the user account can be assigned access profiles and badge templates. Any changes in Active Directory after that point can be pushed into the System Galaxy database automatically.

#### There are two new applications that provide the active directory integration capabilities:

#### GCSActiveDirectoryChangeMonitor

• Windows application for manually importing users as well as changes from active directory into the System Galaxy database. It also will set the parameters needed in the GCSActiveDirectoryService service.

#### GCSActiveDirectoryService

• Windows service that polls active directory for changes (new additions, updates and deleted users)

#### Requirements

This integration is only supported using Active Directory provided with Windows Server 2008 R2 (or later) and System Galaxy 10.x. Any attempts to use this feature with other versions of SG and AD may work but will not be supported by Galaxy Control Systems.

#### Contact Galaxy Control Systems Certified Dealer for Questions.

1) PC needs to be already joined to the domain.

2) Users signed into Windows domain must have "replication directory changes" permissions in AD to use the GCSActiveDirectoryChangeMonitor program.

3) A domain user account must be assigned to the GCSActiveDirectoryService service to run and must have "replication directory changes" permissions in AD. Go to root of domain and assign user account REPLICATING DIRECTORY CHANGES

| laxysysdev.local Properties                                 | ?> |
|-------------------------------------------------------------|----|
| General   Managed By   Object   Security   Attribute Editor |    |
| Group or user names:                                        |    |
| Administrators (GALAXYSYSDEV\Administrators)                | 3  |
| Re-Windows 2000 Compatible Access (GALAXYSYSDEV\Pre         |    |
| Kincoming Forest Trust Builders (GALAXYSYSDEV\Incoming For  |    |
| ENTERPRISE DOMAIN CONTROLLERS                               | 1  |
| Tweedle dum (tdee@galaxysysdev.local)                       | -  |
| · · · · · · · · · · · · · · · · · · ·                       | 2  |
| Add Remove                                                  |    |
| Demissions for humanita dum                                 |    |
| Penhissions for weedle dam Allow Deny                       | П  |
|                                                             | -  |
|                                                             |    |
| Replicating Directory Unanges                               |    |
|                                                             |    |
| Replicating Directory Unanges in Filtered Set               | -  |
| For special permissions or advanced settings, click         | 1  |
| Advanced.                                                   |    |
| Learn about access control and permissions                  |    |
| OK Cancel Apply Help                                        |    |

4) There is no registration feature for AD. It however needs to be enabled in SG Settings Editor. Set value to 1.

| File View Help               |                                |            |
|------------------------------|--------------------------------|------------|
| f C -                        |                                |            |
| □ 🗐 DEV2 (x2FG3F57X43TG6XNH) | Name                           | Value      |
| 🚊 💼 System Galaxy            | Alarm Status Timer Value       | 250        |
| Alarm Panels                 | Always Load On Apply           | 1          |
| Alarm View                   | Automatic Load Timer Value     | 60         |
| AlphaCom Ontions             | Automatic Ping Enabled         | 1          |
| Card Finder                  | Automatic Ping Timer Value     | 60000      |
|                              | Brand New                      | 0          |
| Client Gateway               | Connect To ClientGateway Timer | 15000      |
| Debug                        | Crypto Key                     |            |
| Elevator                     | CSD Settings Enabled           | 0          |
| Evacuate Facility            | Error Log Path                 | C:\GCS\Sys |
| Filters                      | HKEY_CURRENT_USER              | 0          |
| Generic DVR                  | Ignore Trouble Events          | 0          |
| lockdown Facility            | Ignore Unarmed Events          | 0          |
| Bonun Granhic                | Logfiles Path                  | C:\GCS\Sys |
| Perintration                 | Popup On Warnings              | 0          |
| Registration                 | Programming Reader ID          | 0          |
| Reports                      | Reclaim Resources Enabled      | 1          |
| Sagem                        | Record DB Access Times         | 0          |
| Sagem MorphoAccess           | Run Loop Wizard If No Loops    | 1          |
| 🚞 Scheduled Output Trigger   | Sanofi Data2 ID                | 0          |
|                              | Store Settings In Registry     | 0          |
| Startup                      | Temp Path                      | C:\GCS\Sys |
| Sybase Backup                | Threads Share DB Connection    | 1          |
| Sybase backup                | Use MACI                       | 0          |
|                              | Using Active Directory         | 0          |
|                              | Using Slow Network Connection  | 0          |
|                              | Warn If X Logs Are Buffered    | 10         |
|                              |                                |            |

5) GCSDataloader service must be running for changes to take affect.

6) (Optional) Map fields between SG database and AD database. System Settings->cardholder options. The following fields are already mapped:

FirstName LastName HomePhone Phone State Zip Code Address 1 Address 2

| Badging Options        | CCTV Opt      | ions Time      | & Attendance Options | Guard Tour Optio        | ons Card Data          | Import \Export Options |
|------------------------|---------------|----------------|----------------------|-------------------------|------------------------|------------------------|
| General Options        | Alarm Options | Report Options | Multi-Media Options  | Audit Options           | Database Options       | Cardholder Option      |
| Field Options:         |               |                | Assign F             | ecord ID Range:         |                        |                        |
| Title                  |               | Database Field | Minimum              | Maxir                   | num                    |                        |
| Access                 | -             | CARD.BQT_36B_I |                      | 0                       |                        |                        |
| Access Profile         |               | CARD.CARD_CLAS | SS_                  |                         |                        |                        |
| Action if Server       | Does Not R    | CARD.OVERRIDE  | _NC                  |                         |                        |                        |
| Active Date            |               | CARD.ACTIVE_DA | TE Allow F           | ecord ID editing        | <b>`_t</b>             |                        |
| ADDED_DATE             |               | CARDHOLDERS.A  | DD Move t            | Durrent Record Af       | er Edit                |                        |
| ADDED_DATE             |               | CARD.ADDED_DA  | TE Clear A           | I Fields When Addin     | a New Records          |                        |
| Address 1              |               | CARDHOLDERS.A  | DD Enable            | 'Next Code' button      | Barcode & Mag Stripe   | cards only)            |
| Address 2              |               |                | Alert W              | hen Similar Name A      | dded                   |                        |
| Agency<br>Radaa Design |               | CARD.FIV_AGENC | Resour               | ce Pool Enabled         |                        |                        |
| Bace #                 |               | CARD MA 300 DE | Reso                 | urce Pool Field         |                        |                        |
| Card Code              |               | CARD.FULL_CARD | Data                 | 21 (CARDHOLDER          | S.DATA_21)             | -                      |
| •                      | III           |                | Default Co           | mmon ID Format: (1      | ) characters max. comb | pined length)          |
| Mandatory Fi           | eld           |                |                      | + Record ID             | +                      | No Padding             |
| Select List            |               |                | Specify Ac           | cess Profile Behavio    | or:                    |                        |
|                        |               |                | Access P             | ofile controls all four | access group lists     | -                      |
| Active Directo         | ry Settings   |                |                      |                         | -                      |                        |
|                        |               |                |                      |                         |                        |                        |
| Edit Card Tec          | hnologies     |                |                      |                         |                        |                        |
|                        |               |                |                      |                         |                        |                        |
|                        |               |                |                      |                         |                        |                        |

Note - use the GCSActiveDirectoryChangeMonitor tool to see the AD column header names.

# Configuration

#### GCSActiveDirectoryChangeMonitor tool

**Summary:** Use the tool to initially push desired cardholder accounts from AD into the System Galaxy database. Afterward, the GCSActiveDirectoryService service will add/modify/disable cardholder records automatically.

1) Launch the GCSActiveDirectoryChangeMonitor tool - %system drive%\GCS\System Galaxy\OptionalServices\ActiveDirectory\ and logon using SG credentials.

2) Click on [Read All AD Users] to list all AD user accounts. It is possible to filter by column so only selected records will be pushed to the System Galaxy database. Click on on the filter icon next to the column header name and select desired records.

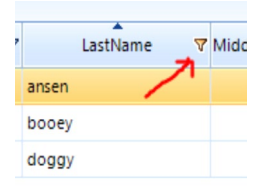

3) Verify settings for [Default Card Options:] section. There are three important settings to choose from in this section pertaining to access assignment.

a) [Use person's active directory primary group as their access profile]. This option will automatically create an access profile within System Galaxy with the same name as the primary group for the user account in Active Directory. The default primary group for all user accounts in AD is domain users.

b) [Always assign default access profile]. This option will assign all selected user accounts a default access profile that is created in System Galaxy. You must choose a default profile to assign from the [Select Default Access Profile] dropdown list. This list will only populate if access profiles were created in SG beforehand.

c) [Do not assign any access profile]. No profiles will be assigned to selected user accounts.

4) Click on [Edit Settings] for the GCSActiveDirectoryService service. Additional settings need to be configured before they can be saved the service itself.

a) The default location for the log and cookie will work in most cases. Change to desired path if necessary.

b) Fill in the username and password field and click [ok] to save settings.

5) Determine how frequently the GCSActiveDirectoryService service will look for changes and click on [Save Settings For Service] button to save all the configuration parameters for the service.

6) Verify the correct user accounts are shown in the list and click on [Push AD Users to System Galaxy DB] button. Check within the System Galaxy to verify user account have come across with the proper information.

7)(Optional) Edit an Active Directory user account to make sure the changes are updating within the specified time set for the GCSActiveDirectoryService service.

### GCSActiveDirectoryService

**Summary:** Service will automatically add/modify/disable user accounts from Active Directory to the System Galaxy database.

1) The GCS Active Directory Service will install automatically with Part 3 of the Galaxy Software install and will be set to startup **MANUALLY.** 

2) Verify service has installed properly, in the Windows service manager screen. You must edit the service properties and configure it to run **AUTOMATICALLY.** 

| Services (Local)                                                                                                    |                                                                                                    |                                                                                                    |                                          |                                                                                    |
|----------------------------------------------------------------------------------------------------|----------------------------------------------------------------------------------------------------|----------------------------------------------------------------------------------------------------|------------------------------------------|------------------------------------------------------------------------------------|
| GCSActiveDirectoryService                                                                                                    | Name                                                                                                    | Description                                                                                                    | Status                                   | Startup Tyj                                                                        |
| Stop the service<br>Restart the service<br>Description:<br>This service monitors Active Directory<br>for user changes and pushes data<br>nto the System Galaxy database | <ul> <li>Distributed Transaction Co</li> <li>DNS Client</li> <li>Encrypting File System (EFS)</li> <li>ESET HTTP Server</li> <li>ESET Service</li> <li>Extensible Authentication P</li> <li>Fax</li> <li>Function Discovery Provide</li> <li>Function Discovery Resour</li> </ul> | Coordinates<br>The DNS Cli<br>Provides th<br>ESET HTTP<br>ESET Service<br>The Extensi<br>Enables you<br>The FDPHO<br>Publishes th | Started<br>Started<br>Started<br>Started | Manual<br>Automatic<br>Manual<br>Automatic<br>Manual<br>Manual<br>Manual<br>Manual |
|                                                                                                    | GCSActiveDirectoryService<br>GCSAImPnl<br>GCSAIphaCom<br>GCSCCTV<br>GCSClientGW<br>GCSComm                                                                                                    | This service<br>Provides co<br>Provides co<br>Provides au<br>Provides Ga<br>Provides co                                           | Started<br>Started<br>Started            | Automatic<br>Manual<br>Manual<br>Manual<br>Automatic<br>Automatic                  |

#### a) Assign a domain user to the service.

| ieneral Log Or         | Recov        | ery Dependencies    |           |        |
|------------------------|--------------|---------------------|-----------|--------|
| Log on as:             |              |                     |           |        |
| Local System           | n account    |                     |           |        |
| Allow ser              | vice to inte | eract with desktop  |           |        |
| This account           | t:           | administrator@gala  | ysysdev   | Browse |
| Password:              |              | •••••               | ••        |        |
| Confirm pass           | word:        |                     | ••        | 1      |
|                        |              |                     |           |        |
| Help me config         | In Light Sc  | count log on option |           |        |
| Help me configu        | ure user ac  | count log on option | <u>s.</u> |        |
| <u>Help me confiqu</u> | ure user ac  | count log on option | <u>8.</u> |        |
| <u>Help me confiqu</u> | ure user ac  | count log on option | <u>s.</u> |        |
| <u>Help me configu</u> | ure user ac  | count log on option | <u>8.</u> |        |
| Help me configu        | ure user ac  | count log on option | <u>s.</u> |        |
| Help me configu        | ure user ac  | count log on option | <u>s.</u> |        |
| Help me configu        | ure user ac  | count log on option | <u>s.</u> |        |

# Encryption

**Summary:** You can encrypt and decrypt the data in a configuration file's configuration sections. A configuration section contains the configuration information for an application block.

The Microsoft Enterprise Library Configuration Tool, located on disk2, must be used to edit and encrypt the database connection string. The file location is %optical drive%:\Components\Microsoft Enterprise Library 5:

| 🔾 🗢 🖉 🖉 🖉 VD E          | )rive ( | (D:) SysGalV10_3_DVD2                     | osoft Enterprise Library | 5                  | <b>▼</b> 47 | Search |  |
|-------------------------|---------|-------------------------------------------|--------------------------|--------------------|-------------|--------|--|
| Organize ▼ Share with ▼ |         |                                           |                          |                    |             |        |  |
| 🔆 Favorites             | -       | Name                                      | Date modified            | Туре               | Size        |        |  |
| 🧮 Desktop               |         | 🔤 EntLibConfig                            | 4/16/2010 2:17 PM        | Application        | 15          | 5 KB   |  |
| 🗼 Downloads             |         | 📑 EntLibConfig.exe                        | 4/16/2010 1:41 PM        | XML Configuratio   |             | 1 KB   |  |
| 🔚 Recent Places         |         | 🔜 EntLibConfig.NET4                       | 4/16/2010 2:17 PM        | Application        | 15          | 55 KB  |  |
|                         |         | 🗈 EntLibConfig.NET4.exe                   | 4/16/2010 1:41 PM        | XML Configuratio   |             | 1 KB   |  |
| 🥽 Libraries             |         | 🔜 EntLibConfig.NET4-32                    | 4/16/2010 2:17 PM        | Application        | 15          | 55 KB  |  |
| Documents               |         | 🚯 EntLibConfig.NET4-32.exe                | 4/16/2010 1:41 PM        | XML Configuratio   |             | 1 KB   |  |
| 👌 Music                 | -       | 🔜 EntLibConfig-32                         | 4/16/2010 2:16 PM        | Application        | 15          | 55 KB  |  |
| Pictures                | =       | 🗈 EntLibConfig-32.exe                     | 4/16/2010 1:41 PM        | XML Configuratio   |             | 1 KB   |  |
| 📑 Videos                |         | MergeConfiguration                        | 4/16/2010 2:17 PM        | Application        | 2           | 27 KB  |  |
|                         |         | Microsoft.Practices.EnterpriseLibrary.Cac | 4/16/2010 2:16 PM        | Application extens | 3           | 89 KB  |  |

1) Execute the Enterprise Library configuration utility (EntLibConfig.NET4.exe or EntLibConfig.NET4-32.exe)

Open the application configuration file and select the desired AD configuration files:

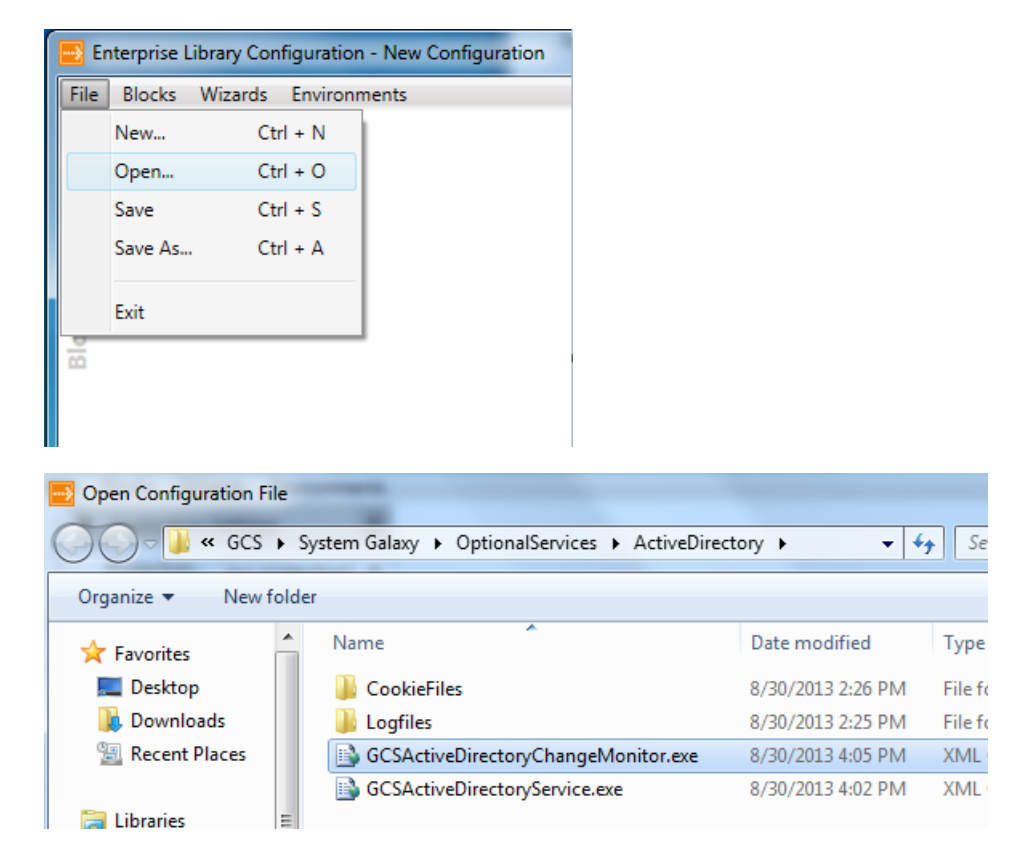

2) Expand the desired section to be encrypted; in the example DATABASE SETTINGS is selected. Click on the double arrow icon highlighted below.

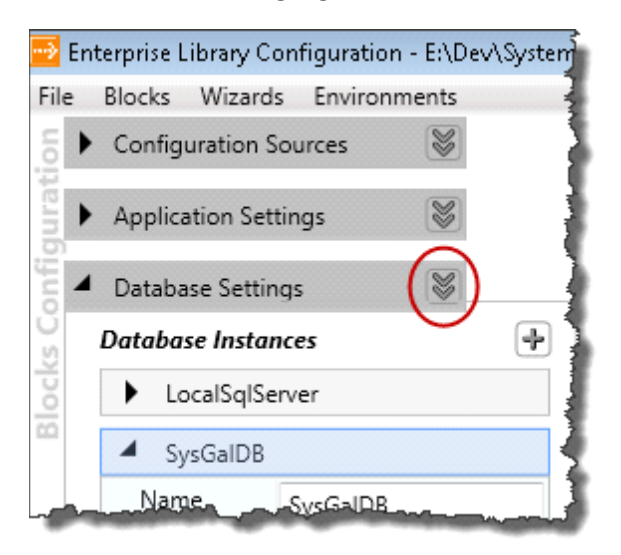

3) Choose the desired encryption method (refer to *Encrypting Configuration Data*)

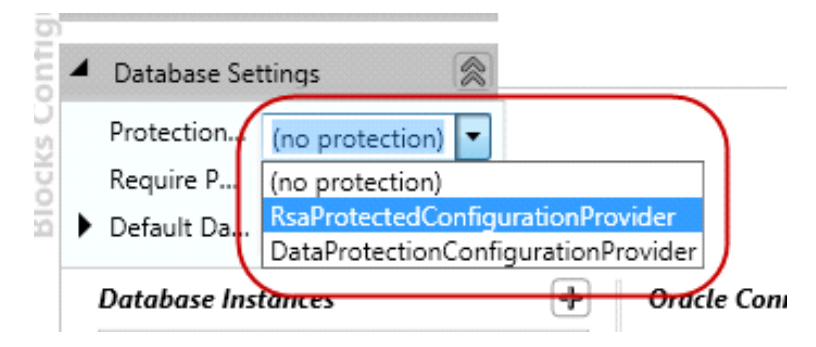

4) Save the configuration file.

5) Open the configuration file with notepad and verify the appropriate sections are encrypted.